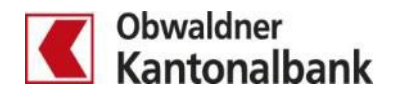

## E-Banking Scanner – Zahlungen scannen mit Ihrem Smartphone

E-Banking mit der App «OKB Mobile Banking» verbinden

Nutzen Sie Ihr Smartphone, um Einzahlungsscheine zu scannen. Die zeitsparende Funktion für Ihre Zahlungen im E-Banking ist in der App «OKB Mobile Banking» verfügbar.

## App Installieren

Damit Sie Ihr Smartphone als Scanner für Ihre Einzahlungsscheine verwenden können, installieren Sie vorgängig die App «OKB Mobile Banking».

## Verbindung zwischen Smartphone und E-Banking herstellen

Melden Sie sich im E-Banking an und klicken Sie auf das Handy-Symbol

|                           |                          | Muster P                         | etran 1000000 – 26.11. 1 | 10:19 🛛 Machrichten                                         | 🖹 E-Bankbelege 💈                                     | Einstellungen / Mobile       | Banking 🕒 Abmelden                        |  |
|---------------------------|--------------------------|----------------------------------|--------------------------|-------------------------------------------------------------|------------------------------------------------------|------------------------------|-------------------------------------------|--|
|                           | Übersicht/Startseite     | Muster Petra 📮                   |                          |                                                             |                                                      |                              | < >                                       |  |
| Obwaldner<br>Kantonalbank | Zahlungen<br>Karten      | Privatkonto Basis<br>100.321-192 | Hobby<br>01-30-560256-02 | Privatkonto Mono<br>100.321-203                             | Privatkonto<br>100.321-145                           | Sparkonto<br>01-30-331385-07 | verpfändet für EFH, P.<br>01-30-560245-07 |  |
|                           |                          | U CHF                            | 1'153 CHF                | U CHF                                                       | U CHF                                                | 15 CHF                       | 48'066 CHF                                |  |
| Übersicht Z               | ahlungen Karten          | Vermögensauszu                   | g Börse                  |                                                             |                                                      |                              |                                           |  |
| Zahlung erfas             | sen                      |                                  |                          | _                                                           | Vermöge                                              | n                            |                                           |  |
| IBAN/Kontonr. einge       | eben / Name suchen / Bel | egleser verwenden                |                          |                                                             | Muster Pet                                           | ra                           |                                           |  |
| Zahlungsart: Inland       | Kontoübertrag   Aus      | land                             |                          | C                                                           | 80'10                                                | 0 0                          |                                           |  |
| Anschliessen              | d starten Sie o          | lie App «OKB                     | Mobile                   | X                                                           |                                                      |                              |                                           |  |
| Banking», klie            | cken Sie auf da          | as «X» oben li                   | nks bei                  | Gerät akt                                                   | ivieren                                              |                              |                                           |  |
|                           |                          |                                  |                          | Scannen Sie einmalig                                        | g einen QR Code (s.u.), um                           |                              |                                           |  |
|                           |                          |                                  |                          | dieses Gerät mit Ihre<br>Zugriff auf unsere Ba<br>erhalten. | n Verträgen zu verbinden ur<br>nkdienstleistungen zu | nd                           |                                           |  |
|                           |                          |                                  |                          |                                                             |                                                      |                              |                                           |  |
|                           |                          |                                  |                          |                                                             |                                                      |                              |                                           |  |
| Wählen Sie d              | ie Funktion «S           | Scan für E-Ban                   | kina».                   |                                                             |                                                      |                              |                                           |  |
|                           |                          |                                  | 0                        | Obwaldner<br>Kantonalbank                                   |                                                      |                              |                                           |  |
|                           |                          |                                  |                          |                                                             |                                                      |                              |                                           |  |
|                           |                          |                                  |                          |                                                             |                                                      | ¥2                           |                                           |  |
|                           |                          |                                  |                          | 1                                                           |                                                      |                              |                                           |  |
|                           |                          |                                  |                          | A COLOR                                                     |                                                      | T                            |                                           |  |
|                           |                          |                                  |                          | Parties -                                                   | PI I                                                 |                              |                                           |  |
|                           |                          |                                  |                          |                                                             | 1                                                    |                              |                                           |  |
|                           |                          |                                  |                          | 🖵 Scan für E-Banking                                        |                                                      |                              |                                           |  |
|                           |                          |                                  |                          | 🌜 Kontakt                                                   |                                                      |                              |                                           |  |
|                           |                          |                                  |                          | 4                                                           | Aktivieren                                           |                              |                                           |  |

Scannen Sie nun den im E-Banking angezeigten QR-Code ein. Mit dem Scannen des QR-Codes wird die Verbindung zwischen der App und dem E-Banking hergestellt.

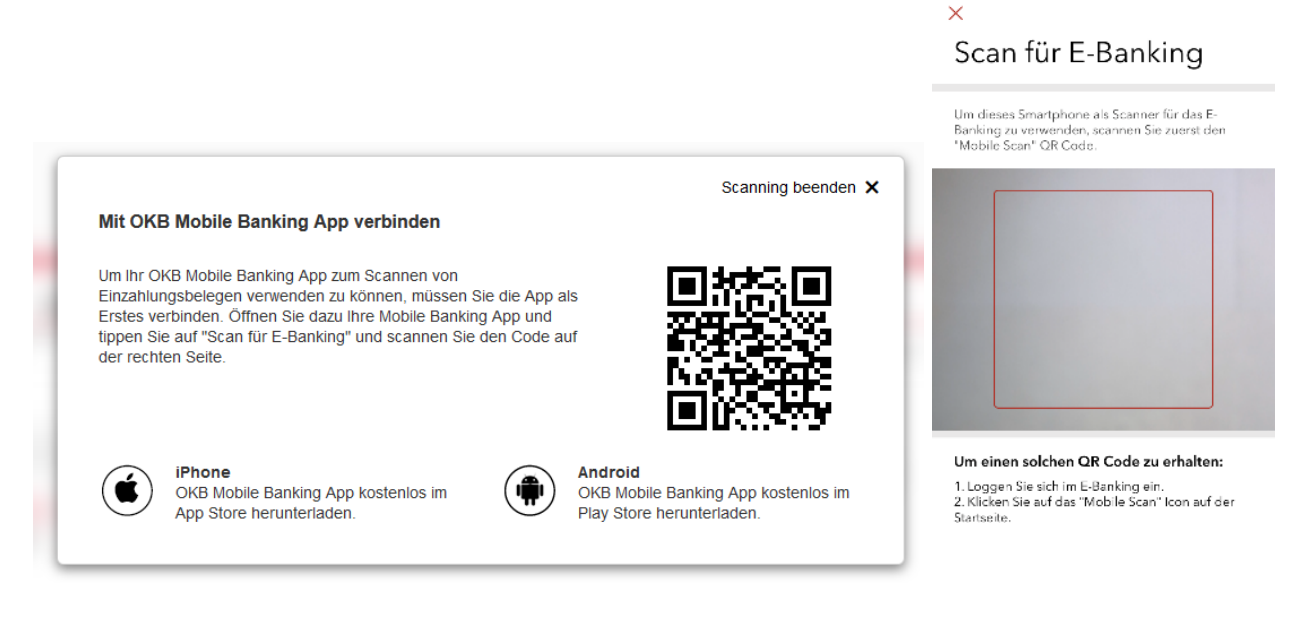

Klicken Sie in Ihrem Smartphone nun auf «Einzahlungsschein scannen».

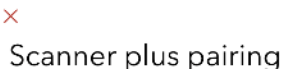

Dieses Gerät kann jetzt als Scanner für das E-Banking verwendet werden.

Sie können damit im Formular zur Erfassung einer neuen Zahlung die wichtigsten Daten eines Einzahlungsscheins abfüllen lassen. Scannen Sie dazu die Referenzzeile des Einzahlungsscheins, den Sie erfassen möchten.

Ist die Verbindung von App und E-Banking hergestellt, können Sie den ersten Einzahlungsschein einscannen. Der QR-Code oder die Codierzeile wird dabei von der Kamera erfasst.

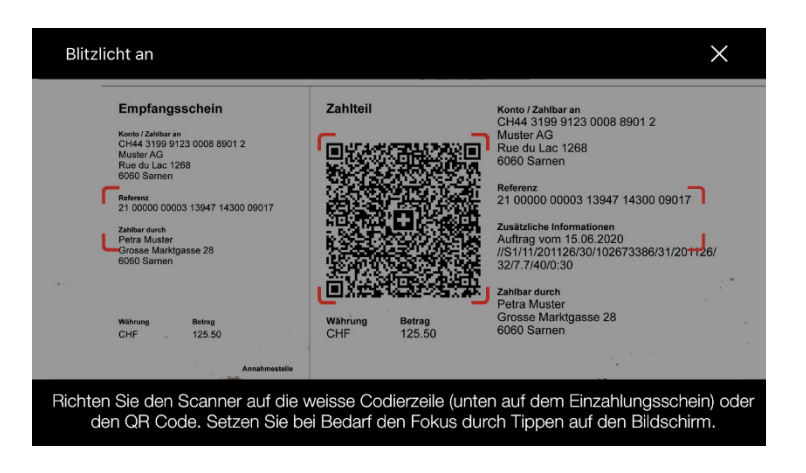

Der erfolgreich gescannte Einzahlungsschein erscheint sofort als Zahlung im E-Banking. Überprüfen Sie die Angaben und ergänzen Sie diese, wenn nötig. Erfassen Sie die Zahlung durch klicken auf «Überweisen» Zahlungsart: Inland

| An                                                   | Betrag                                                                | Bezahlen                                                         |  |  |  |
|------------------------------------------------------|-----------------------------------------------------------------------|------------------------------------------------------------------|--|--|--|
|                                                      |                                                                       | Belastungskonto                                                  |  |  |  |
| Konto Nr./IBAN/QR-IBAN<br>CH28 8914 4485 2559 2838 6 | 125.50 CHF *                                                          | Privatkonto Basis, Muster Petra<br>01-30-540000-00 20'290.17 CHF |  |  |  |
| Bank (Einzahlung für)<br>Aareal Bank AG (89144)      | Mitteilung an Empfänger                                               | Als Lohnzahlung kennzeichnen                                     |  |  |  |
| Kreditor Referenz (optional) ✓                       | Rechnung-Nr. 123                                                      | Keine Belastungsanzeige (Details auf Kontoauszug)                |  |  |  |
| Empfänger (Zugunsten von)                            |                                                                       | Als Dauerauftrag einrichten                                      |  |  |  |
| Musterfirma                                          | Stichwort (für die Suche in den verarbeiteten Zahlungen) $\checkmark$ | Mo 12.07.2021                                                    |  |  |  |
| Strasse 5                                            | Letzte Zahlungen an Musterfirma 🗸                                     | Überweisen                                                       |  |  |  |
| 6060 Samen                                           |                                                                       |                                                                  |  |  |  |
| Schweiz *                                            |                                                                       |                                                                  |  |  |  |

Nach der Überweisung der Zahlung im E-Banking können Sie weitere Einzahlungsscheine einscannen.

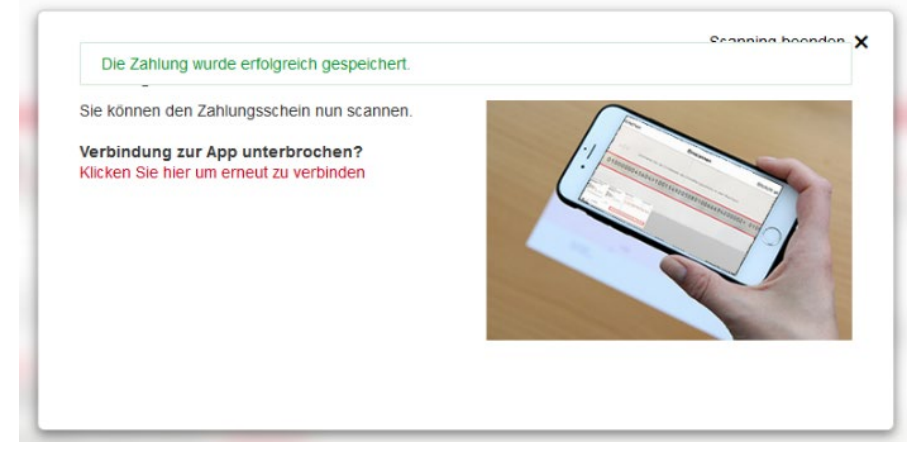

Womöglich müssen Sie neue Empfänger zusätzlich signieren. Diese Aufforderung wird Ihnen im E-Banking angezeigt.

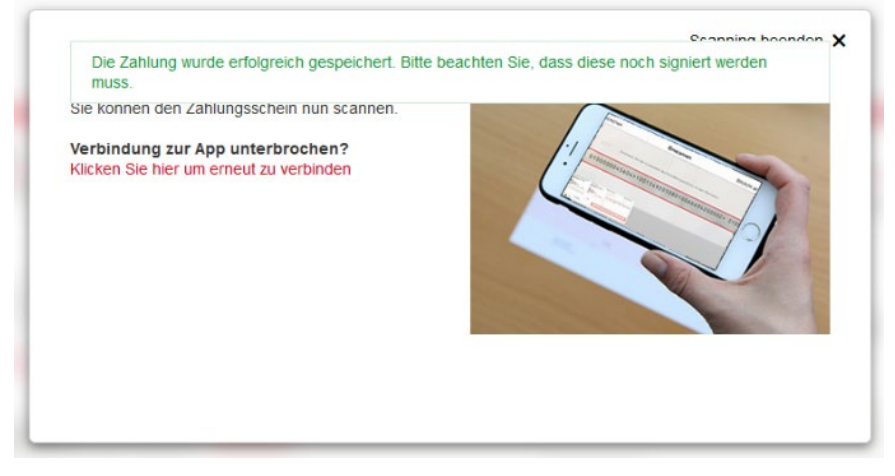

Sie haben Fragen? Gerne beantworten wir Sie Ihnen. Rufen Sie einfach an: 041 666 22 11 (Montag bis Freitag von 08.00 bis 18.00 Uhr).